# Pegasus Mail levélmappák importálása OpenWebMail-be Egyszerűsített változat

#### 2012. július 11.

#### Kivonat

A folyamat gyors áttekintése (türelmetlen, ill. haladó felhasználók számára):

- 1. A szükséges programcsomag beszerzése és kicsomagolása:
  - Konverziós programcsomag
- 2. A MailConv elindítása, valamint a könyvtárak beállítása:
  - *Source*: ide állítsuk be a PMail könyvtár útvonalát, ahol a meglévő leveleink találhatóak;
  - *Destination*: ide azt a könyvtárat, ahova szeretnénk, hogy a program az átkonvertált mappákat tegye;
- 3. A PMail-es levélmappák átkonvertálása a MailConv programmal Netscape formátumba: [FOLDERS]/[EXPORT FROM PEGASUS]/[NETSCAPE] menü
- Az átkonvertált levélmappák átalakítása dos2unix.exe-vel: dos2unix.exe -f <levélmappa>
- 5. A levélmappák feltöltése az OpenWebMail-be a Webdisk-en keresztül a mail könyvtárba.

### 1. Bevezetés

Ez a dokumentum a Pegasus Mail levelezőprogramot használó felhasználóinknak kíván segítséget nyújtani leveleik az OpenWebMail webes levelezőbe való importálásához. A leírtak magyar nyelvű Windows XP operációs rendszer használatához készültek.

Ahhoz, hogy sikeresen át tudjuk tölteni a régi Pegasus Mail-es leveleinket az OpenWebMail webes levelezőbe, a Pmail-ben tárolt leveleket az OpenWebMail által használt formátumra kell alakítanunk. E folyamat soran két programot is használnunk kell, mert sajnos nem találtunk olyan ingyenes programot, ami ezeket a műveleteket egy lepésben megoldaná.

**JÓTANÁCS:** mielőtt belekezdenénk a dokumentum lépéseinek végrehajtásába érdemes először végigolvasni.

Szükségünk lesz a következőkre:

- Számítógépre, melyen legalább Windows XP operációs rendszer fut,
- Internet kapcsolatra a használt programcsomag letöltéséhez és a már kész (átkonvertált) levélfájljaink feltöltéséhez,
- A Pmail-es levélfájljainkra, amiket át akarunk konvertálni,
- gammás felhasználói nevünkre és jelszavunkra (ha nem lenne ilyenünk, vagy nem tudjuk mi az további hasznos információkat nyerhetünk az A. függelékből).

### 2. Előkészületek

#### 2.1. Munkakönyvtár létrehozása

Szükségünk lesz egy munkakönyvtárra. Az egyszerűség kedvéért nyugodtan hozzuk létre a C: meghajtó gyökerébe (miután mindennel végeztünk nyugodtan letörölhetjük, amit most odamentünk). Máshol létrehozva is jó, csak jegyezzük meg a helyet és a továbbiakban C:\pmail\_munkakvt-ral kezdődő hivatkozásoknál használjuk a mentéshez használt helyet.

Például, ha a későbbiekben azt olvassuk, hogy valamit csinálnunk kell a C:\pmail\_munkakvt\mailconv mappában<sup>1</sup>, de mi munkakönyvtárként a D:\sajat-ot választottuk, akkor a D:\sajat\mailconv mappában kell majd dol-goznunk.

Több lehetőségünk is van a könyvtár létrehozására. A legegyszerűbb talán az ASZTAL-on, vagy a START menüből elérhető **SAJÁTGÉP** ikonnal érhető el. Tallózzunk el a helyre, ahol szeretnénk létrehozni a munkakönyvtárat (a fenti ajánlás a C: gyökerére vonatkozott - azt követve csak a listában megjelenő C: meghajtóra kell duplán kattintani), egér:jobb gomb, ÚJ > MAPPA. Ekkor megjelentik egy új mappa ikon (aminek a neve ÚJ MAPPA lesz). A nevét változtassuk meg, például a korábban szerepelt pmail\_munkakvt-ra<sup>2</sup>.

#### 2.2. Letöltés

Következő lépésként töltsük le a PTE TTK SzSzK honlapjáról a szükséges eszközt az átalakításhoz:

• Konverziós programcsomag

A fenti linken egy olyan programcsomagot találunk, amely segítségével telepítés nélkül hozzáférhetünk a szükséges eszközökhöz. Egyszerűen kattintsunk a linkre és mentsük el az itt található anyagot.

A legtöbb böngésző alapétrelmezés szerint nem kérdezni meg, hogy hova szeretnénk menteni, hanem automatikusan egy alapértelmezett könyvtárba (például LETÖLTÉS, LETÖLTÉSEK, DOWNLOADS, stb.) ment. Ha a linkre kattintva nincs lehetőségünk beállítani, hogy hova mentsünk, csak olyan üzenetet kapunk, hogy a

<sup>&</sup>lt;sup>1</sup>Megj: a mappa és a könyvtár lényegében ugyan az

<sup>&</sup>lt;sup>2</sup>Ha véletlenül elkattintottunk mielőtt átneveztük volna a mappánkat (vagy más miatt nem sikerül), egér: jobb gomb az ÚJ MAPPA ikonján, és az itt felbukkanó menüben ÁTNEVEZÉS-t választva átnevezhetjük a mappánkat.

"A LETÖLTÉS BEFEJEZŐDÖTT", akkor ebben az alapértelmezett letöltési könyvtárban kell keresnünk a fájlunkat.

Ha nem tudjuk hol van ez a könyvtár a START menüből elérhető KERESÉS funkció használatával lelhetünk rá. Keressünk a dos2unix-5\_3\_1-win32.zip névre!

#### 2.3. Kicsomagolás

Keressük meg a letöltött fájlunkat, majd kattintsunk duplán a dos2unix-5\_3\_1-win32.zip-re. Ezután kattintsunk a bal oldalon a MAPPAMŰ-VELETEK alatt Az ÖSSZES FÁJL KIBONTÁSA-ra.

A megjelenő ablakban válasszuk a TOVÁBB-ot, majd a TALLÓZÁS-t. A tallózóban keressük meg az előző lépésnél létrehozott munkakönyvtárat (ami az ajánlás szerint a C:\pmail\_munkakvt), jelöljük ki, majd kattintsunk az OK-ra (1. ábra). A TOVÁBB gomb megnyomása után kattintsunk a BEFEJEZÉS-re.

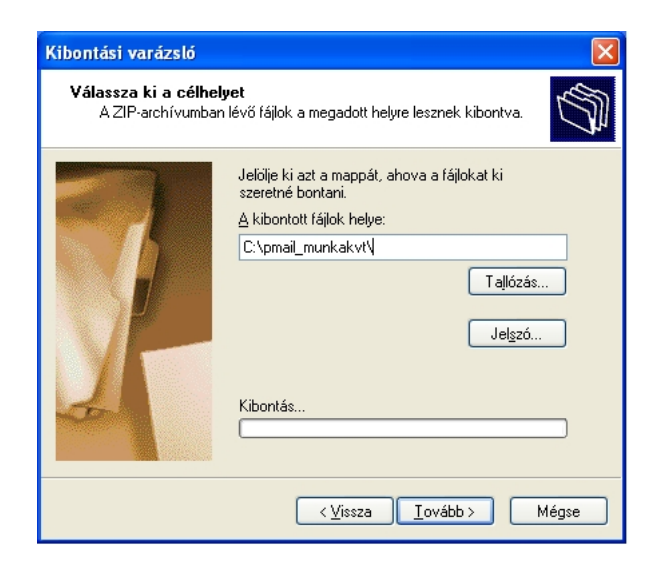

1. ábra. Kibontási varázsló

# 3. Konvertálás

### 3.1. Levélfájlok konvertálása

**FONTOS:** konvertálás közben ne legyen nyitva a PMail. Mielőtt továbbmennénk, győződjünk meg róla, hogy nincs (ha mégis nyitva lenne zárjuk be).

Indítsuk el a mailconv.exe-t a <u>C:\pmail\_munkakvt</u>\mailconv\ könyvtárból! (A korábban használt SAJÁTGÉP ikonnal indított fájlböngészőben eltallózva a kívánt helyre, majd duplakattintás a sárga ikonra - ez jelöli ugyanis a mailconv.exe-t. 2. ábra)

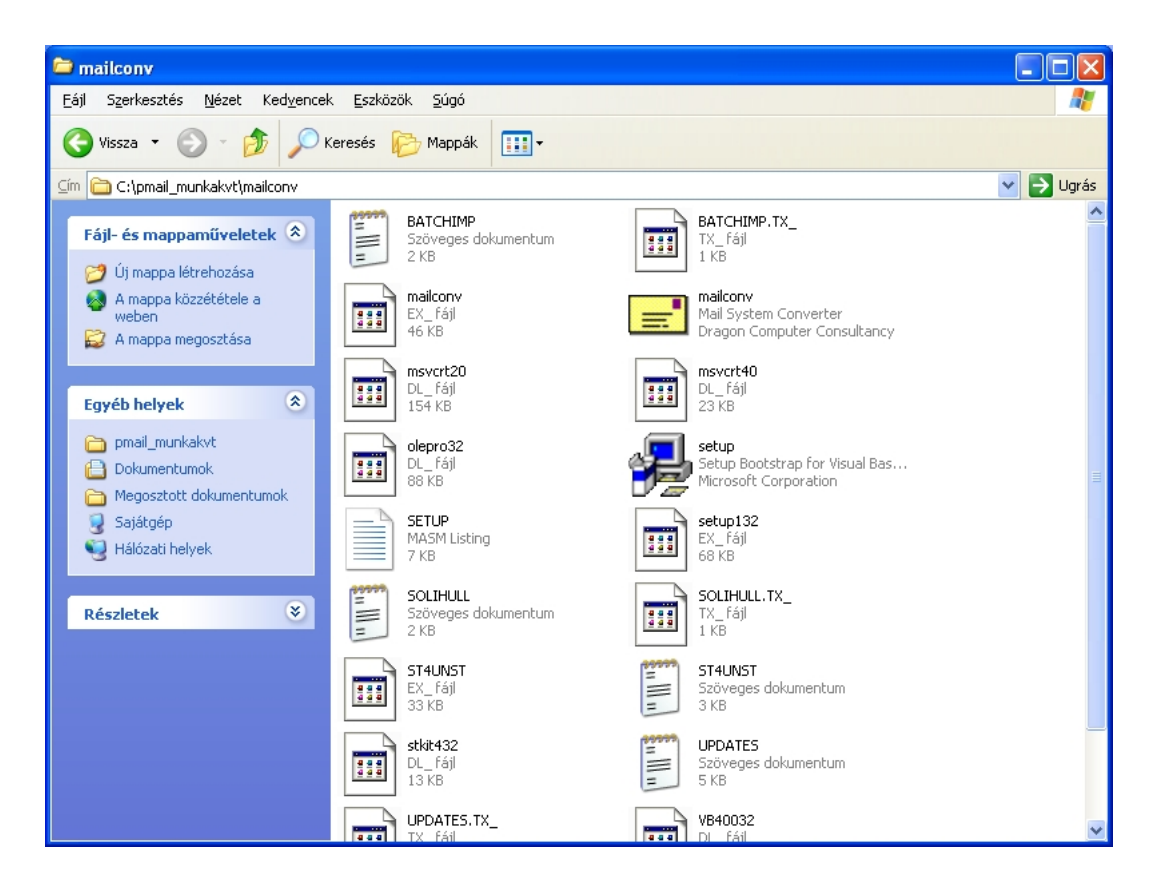

2. ábra. A mailconv.exe sárga ikonja

Ha a program elindult a *Source* alá állítsuk be azt a mappát, ahol a PMail-es levélmappák találhatók (Novell kliens esetén ez a H:\PMAIL, helyi gépre telepített PMail kliens esetén alapesetben C:\PMAIL könyvtárban kell keresni). **TIPP:** Olyan könyvtárat keresünk, amiben .pmm kiterjesztésű fájlok vannak. Amennyiben nem boldogulunk érdemes lehet a START menü KERESÉS funkciójával próbálkozni.

A *Destination* alá állítsuk be a C:\pmail\_munkakvt\levelmappak\ könyvtárat. Ha ezzel elkészültünk, akkor válasszuk a

[Folders]/[Export from Pegasus]/[Netscape]

menüpontot (3. ábra).

| 🖃 Mail System Conve                 | rter                           |                                            |
|-------------------------------------|--------------------------------|--------------------------------------------|
| File Edit Address Book              | Folders Help<br>Pegasus Import | •                                          |
|                                     | Export from Pegas              | us 🕨 Netscape<br>Eudora                    |
|                                     |                                | FOL Mail-It + Other Directory/File systems |
| - Destination                       |                                |                                            |
| C:\<br>mail_munkakvt<br>levelmappak |                                |                                            |
|                                     |                                |                                            |
|                                     |                                |                                            |
|                                     |                                |                                            |
|                                     |                                |                                            |

3. ábra. Mail System Converter - konvertálás

Ekkor a program átalakítja a PMail-es leveleinket OpenWebMail-es formátumra (az eredetin nem változtat) és azokat a *Destination* alá beállított könyvtárba menti. Ha végzett a program, zárjuk be.

### 3.2. Fájlformátum konvertálás

Ehhez a művelethez szükségünk lesz egy parancsértelmezőre. Kattintsunk a START menüre majd válasszuk a FUTTATÁS-t és gépeljük be következőt: **cmd** majd üssük le az ENTER billentyűt. Ekkor kapunk egy Windows parancsértelmezőt. Adjuk ki a következő parancsot benne (4. ábra):

C:\pmail\_munkakvt\dos2unix\bin\dos2unix.exe -f C:\pmail\_munkakvt\levelmappak\\*

Akkor van kész az átalakítás, amikor újra tudnánk parancsot kiadni (a 4. ábrán a csillag utáni részt már válaszul kapjuk a parancsunkra - tehát miután kiadtuk ilyesmit kell látnunk).

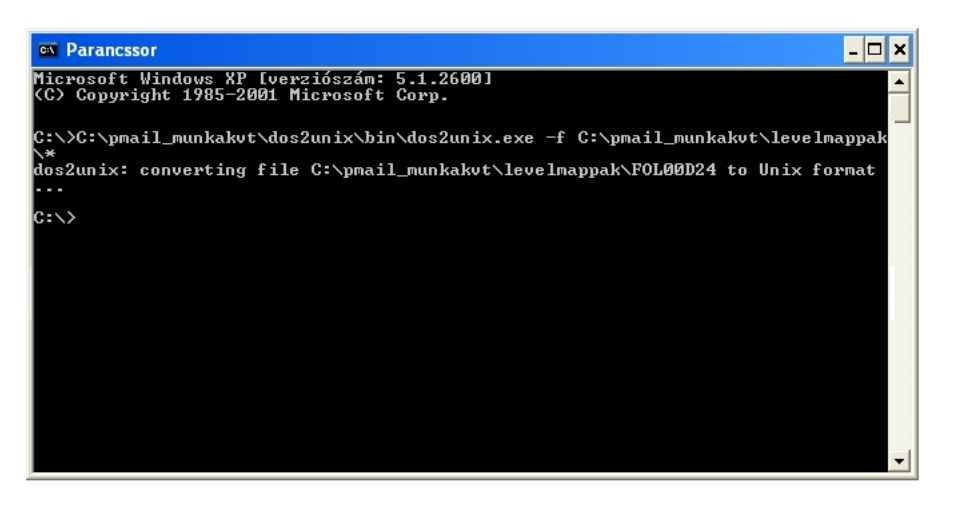

4. ábra. Fájlformátum konvertálás a parancsorban

# 4. Levélmappák importálása

Nyissuk meg kedvenc webböngészőnkben a gammás OpenWebMail-t és jelentkezzünk be a gammás felhasználói nevünkkel és jelszavunkkal. Kattintsunk a WebDisk ikonjára  $\Im$ , majd lépjünk be a MAIL mappába. A képernyőn a 5. ábrához hasonló ablakot kellene látnunk.

| WebDisk Felha                                             | sznált terület: 614.8ME    | 3 (62.9%) |                        |                     |  |  |  |
|-----------------------------------------------------------|----------------------------|-----------|------------------------|---------------------|--|--|--|
| 🕼 🕼 🔟 🖪 🏶 🕼                                               |                            |           |                        |                     |  |  |  |
| 🔁 Könyvtár / mail/                                        |                            |           | lkon                   | ok 🗌 Egy oldalon 🔲  |  |  |  |
| Fájlnév 🔺                                                 |                            | Méret     | Utolsó módosítás ideje | Engedélyek 🔲        |  |  |  |
| Drafts                                                    | [Szerkeszt]                | 530       | 06/24/2011 20:11:07    | rw- 🗌               |  |  |  |
| Sent                                                      | [Szerkeszt]                | 9080418   | 07/12/2011 10:12:44    | rw- 🔲               |  |  |  |
| 🖺 Spam                                                    | [Szerkeszt]                | 324737    | 01/07/2012 16:17:13    | rw-                 |  |  |  |
| 🗄 Trash                                                   | [Szerkeszt]                | 0         | 06/14/2011 16:08:00    | rw- 🗌               |  |  |  |
| 🖺 mail-trash                                              | [Szerkeszt]                | 0         | 12/05/2011 09:37:40    | rw- 🗌               |  |  |  |
| 🖹 saved-drafts                                            | [Szerkeszt]                | 0         | 01/09/2012 18:55:03    | rw-                 |  |  |  |
| 🖹 saved-messages                                          | [Szerkeszt]                | 152583184 | 01/10/2012 18:00:26    | rw-                 |  |  |  |
| 🖹 sent-mail                                               | [Szerkeszt]                | 348125570 | 01/10/2012 18:00:48    | rw- 🗖               |  |  |  |
| 🖹 spam-mail                                               | [Szerkeszt]                | 0         | 11/05/2011 09:23:41    | rw-                 |  |  |  |
| 🖹 virus-mail                                              | [Szerkeszt]                | 0         | 10/28/2009 20:38:24    | rw-                 |  |  |  |
| 0 Könyvtár, 10 Fájlok                                     | <li>&lt; 1 →</li>          |           | Listázott file(-o      | ik) mérete: 486.5MB |  |  |  |
| Müvelet                                                   |                            |           |                        |                     |  |  |  |
| Célnév: Könyvtárváltás Új könyvtár Új file                |                            |           |                        |                     |  |  |  |
| Másol Áthelyez Töröl Chmod gzip tgz Ikonkészítés Letöltés |                            |           |                        |                     |  |  |  |
| Keresés Feltöltés (filename or URL)                       |                            |           |                        |                     |  |  |  |
| Fájlnév 💌 Keresés                                         | Keresés Tallózás Feltöltés |           |                        |                     |  |  |  |
| Üzenetek                                                  |                            |           |                        |                     |  |  |  |
|                                                           |                            |           |                        |                     |  |  |  |
|                                                           |                            |           |                        |                     |  |  |  |

OpenWebMail version 2.53 Segítség?

5. ábra. A MAIL mappa az OpenWebMail-ben

A feltöltés megkezdése előtt érdemes ellenőrizni, hogy rendelkezünk-e elegendő szabad hellyel az OpenWebMail-ben. Az eddig elhasznált tárhely kapacitást a felső sávban láthatjuk megabájtokban és százalékban kifejezve. A feltöltéshez szükséges idő arányos lesz a levélmappák méretével, így ez sokáig is eltarthat. Klikkeljünk a FELTÖLTÉS melletti TALLÓZÁS-ra. Itt tallózzunk el a <u>C:\pmail\_munkakvt</u>\levelmappak\ könyvtárba, majd ott válasszuk ki az első fájlt, majd kattintsunk a FELTÖLTÉS gombra. Ezt a folyamatot addig ismételjük (sorban haladva a fájlokon), amíg az összeset fel nem töltöttük (sajnos a fájlokat csak egyenként lehet feltölteni).

Ha végeztünk a feltöltéssel lépjünk vissza a WebDisk-ből a levelezésbe a 🖾 ikon segítségével. Itt a fejléc bal oldali legördülő listájában megtalálhatjuk a feltöltött fájlok neveit, amelyeket kiválasztva a listában megjelennek a PMail-es leveleink, immáron az OpenWebMail-ben.

Az a jelenség, hogy a mappa neve mellett 0/0-t látunk (ami tulajdonképpen az üres mappát jelenti) az első megnyitás előtt normális. Ez azért van így, mert az OpenWebMail

még nem indexelte ezt a mappát, amit első megtekintéskor automatikusan megtesz. Ezt követően már helyesen fognak látszani a számok.

# 5. Finomhangolás: Mappák átnevezése

Talán nem túl találó, hogy a fájlnevet kapta a frissen importált PMail-es mappánk az OpenWebMail-ben. Ezen a WebDisk segítségével könnyen változtathatunk. Lépjünk be a WebDisk-be, majd a MAIL mappába. Jelöljük ki az átnevezni kívánt fájlt (levélmappa), úgy hogy a neve melletti sor vegére pipát rakunk a jelölőnégyzetbe. Ügyeljünk arra, hogy **egyszerre csak egy legyen kijelölve**! Írjuk be a CÉLNÉV mezőbe a fájl új nevét és kattintsunk az ÁTHELYEZ gombra!

Ha mindennel végeztünk ne felejtsük el letörölni a munkakönyvtárként létrehozott könyvtárat (a példában <u>C:\pmail\_munkakvt</u>)! Nem okoz problémát, ha nem töröljük, de ha már nincs rá szükség csak feleslegesen foglalja a helyet.

Ezzel el is készültünk!

### A. Függelék: gammás felhasználó név és jelszó

Felhasználói azonosítót<sup>3</sup> a PTE TTK hallgatói, oktatói és dolgozói kaphatnak a Számítástechnikai Szolgáltató Központ E/217. irodájában beszerezhető (vagy innen letölthető) igénylőlap kitöltésével és az E/217. irodában történő leadás után. Az igényléshez (pontosabban a készülő jelszavunk átvételéhez - elfelejtett jelszó esetén is) szükségünk lesz arcképes igazolványra.

Ezzel a felhasználónév és jelszó párossal tudjuk elérni a Számítástechnikai Szolgáltató Központ számos szolgáltatását, például ezzel tudunk belépni a számítógépes laborokban a számítógépekre, továbbá az azonosító igénylésekor automatikus létrejön egy e-mail fiók is a felhasználónévből képzve (ezért fontos lehet találó felhasználónevet választanunk) a következő módon: ha a választott azonosítónk például **pelda**, akkor a **pelda@gamma.ttk.pte.hu** e-mailcím tulajdonosai leszünk (ez lesz a *gammás* e-mailcímünk).

Az így keletkezett e-mailcímünkre érkezett leveleinket az OpenWebMail webes felületén érhetjük el (megfelelő azonosítás után - be kell jelentkeznünk a *gammás* felhasználó név és jelszó párosunkkal).

További hasznos információk olvashatóak az OpenWebMail SúGójában.

<sup>&</sup>lt;sup>3</sup>Ugyan az, mint a *gammás* felhasználói név, usernév, vagy login név.